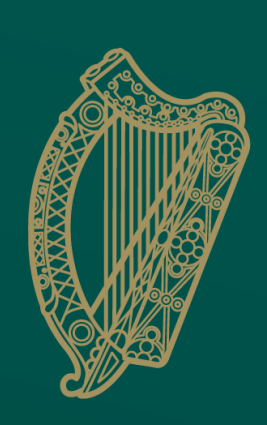

An Roinn Talmhaíochta, **Bia agus Mara** Department of Agriculture, Food and the Marine

# TRACES NT

# New User Registration Process (Operator) Business User

# Go to the TRACES NT Website

https://webgate.ec.europa.eu/tracesnt

# Sign up for TRACES NT

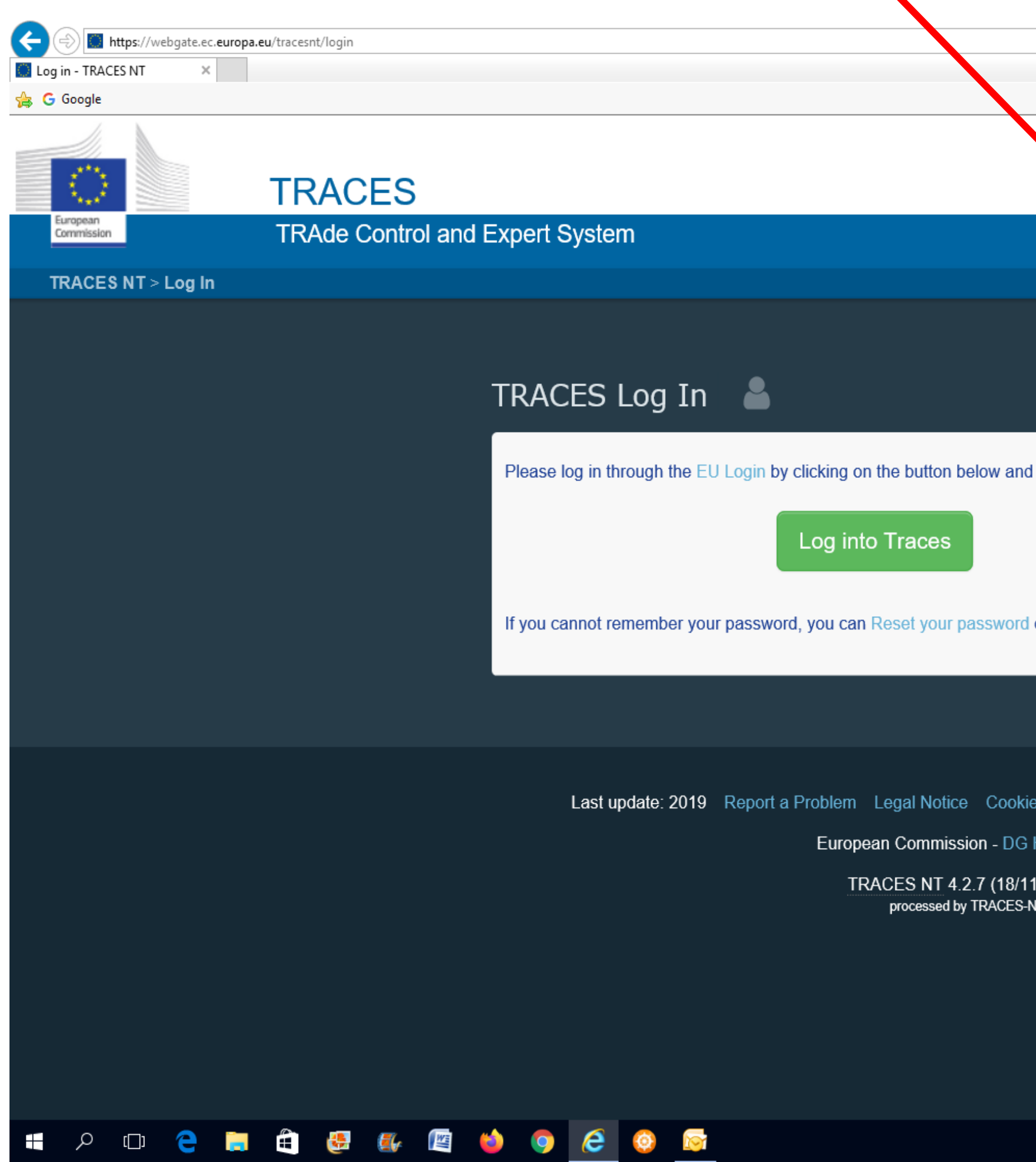

|                                                             |               |                                                                                    | - X                         |
|-------------------------------------------------------------|---------------|------------------------------------------------------------------------------------|-----------------------------|
|                                                             | - 🖬 🕹 🤤       | Search                                                                             | P - 份 ☆ 礎 🙂                 |
|                                                             |               |                                                                                    |                             |
|                                                             |               | Documentation   FAQ   Contact                                                      | English (English)           |
|                                                             |               |                                                                                    |                             |
|                                                             |               |                                                                                    |                             |
| follow instructions.                                        |               | Do not have an account?                                                            |                             |
| on EU Login.                                                |               | will be transmitted to Traces<br>support.<br>How to create an EU Login<br>account? |                             |
|                                                             |               |                                                                                    |                             |
| es Privacy statement Credits                                | Contact Top P | age                                                                                |                             |
| Health & Food Safety.<br>1/2019 20:53:17) -<br>NT_PRODms41. |               |                                                                                    |                             |
| _                                                           |               |                                                                                    |                             |
|                                                             |               |                                                                                    |                             |
|                                                             |               |                                                                                    | ~                           |
|                                                             |               |                                                                                    | へ d») 同 19:35<br>01/12/2019 |

# EU Login One account, many EU services

| Help for external users |
|-------------------------|
| First name              |
|                         |
| Last name               |
|                         |
| E-mail                  |
|                         |
| Confirm e-mail          |
|                         |
| E-mail language         |
| English (en)            |
| Enter the code          |
|                         |
| ℃ ▶                     |
|                         |
|                         |

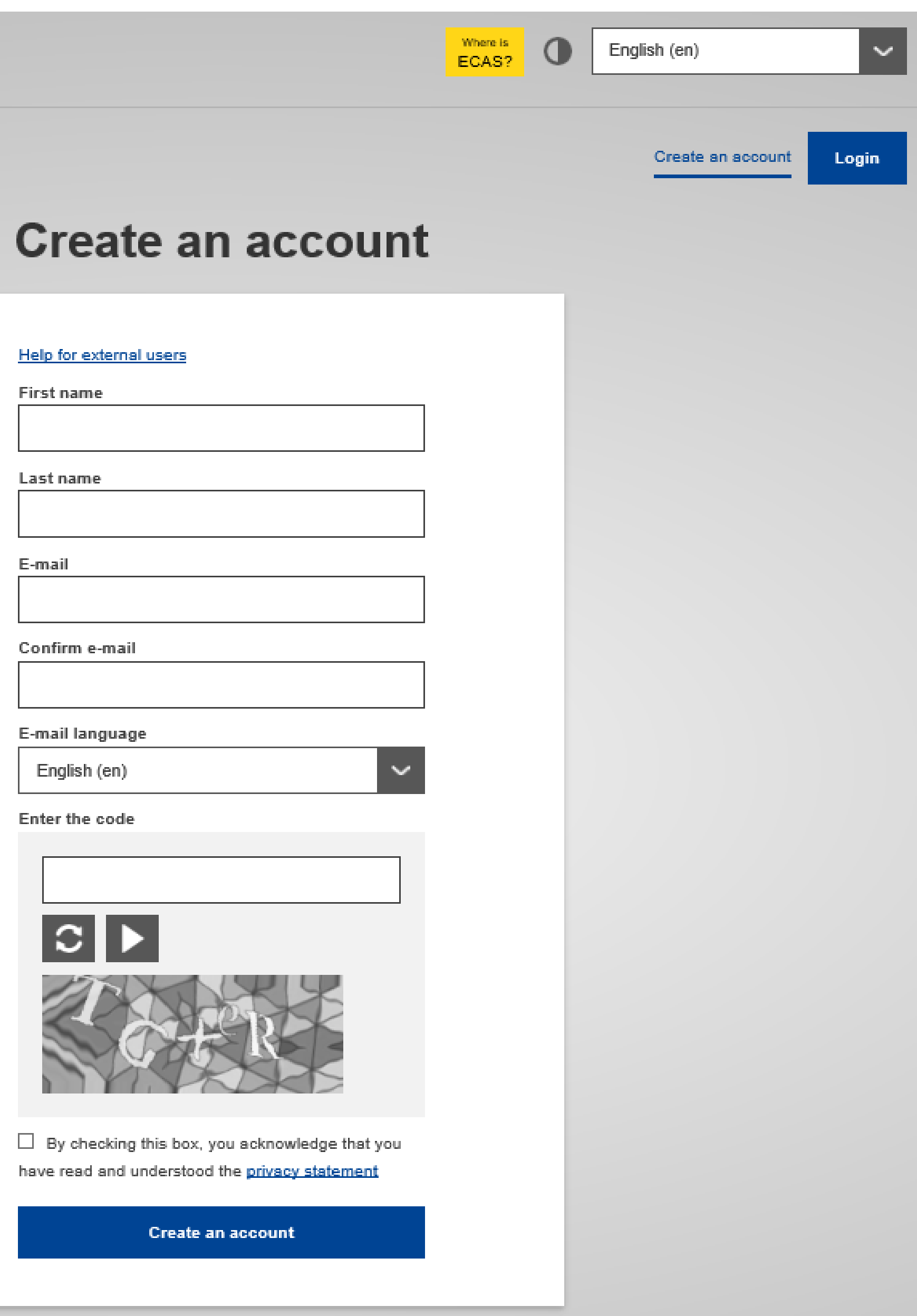

# EU Login

One account, many EU services

the registration process.

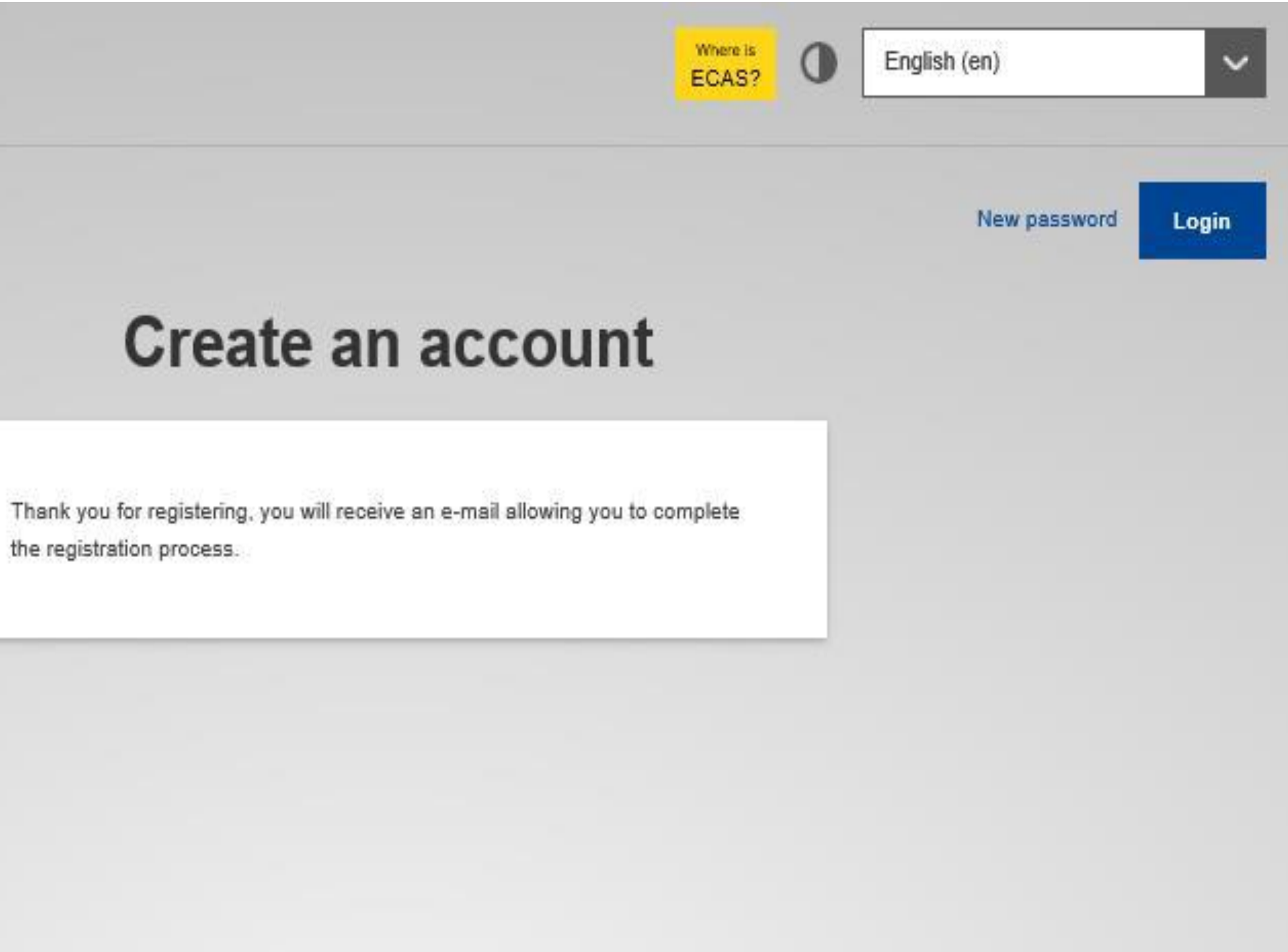

## Your password

Authentication Service [automated-notifications@nomail.ec.europa.eu] Sent: To:

Dear

You have been registered in EU Login.

Your email address is

To create your password, follow the link below:

this link

You have a maximum of 24 hr, starting from the time that this message was sent, to create your password, but you are encouraged to do so immediately if possible. After this time, you can make another request by following the same link: you will then need to re-enter your username and confirm your request.

If the above link does not work, you can copy the following address (make sure the complete address is copied!) and paste it into your browser's address bar:

https://webgate.ec.europa.eu/cas/init/initialisePasswordLogin.cgi? wayf.domain = external & wayf.remember = checked & wayf.submit = Select & uid = n0031d34 & resetCode = fbELcj7J9toGVpIsxAwHBJuhNPUxaiCzylIKi0DkA

Instead of replying to this message, if you have a problem, please follow the help or contact information on the site where you were trying to register.

Note that it may take up to 5 minutes after reception of this mail before the above-mentioned site will recognize your registration.

Sent to you by EU Login

## EU Login One account, many EU services

| Nev | v pa |
|-----|------|
|-----|------|

Please choose your new passweet

n0031d

(Exterr

New password

Confirm new password

### Subr

Passwords cannot include your username characters chosen from at least three of t (white space permitted):

- Upper Case: A to Z
- Lower Case: a to z
- Numeric: 0 to 9
- Special Characters:!"#\$%&'()\*+,-./:;

Examples: GFWlvIrdJ4 6VCLnSSqZd nQF

[Generate other sample passwords]

| E                                                                   | Where is | 0 | English ( | en)          | ~     |  |
|---------------------------------------------------------------------|----------|---|-----------|--------------|-------|--|
|                                                                     |          |   |           | New password | Login |  |
| ssword                                                              |          |   |           |              |       |  |
|                                                                     |          | Т |           |              |       |  |
| ord.                                                                |          |   |           |              |       |  |
| <b>d34</b><br>nal)                                                  |          |   |           |              |       |  |
|                                                                     |          |   |           |              |       |  |
|                                                                     |          |   |           |              |       |  |
|                                                                     |          |   |           |              |       |  |
|                                                                     |          |   |           |              |       |  |
| nit                                                                 |          |   |           |              |       |  |
| e and must contain at least 10<br>the following four character grou | ıps      |   |           |              |       |  |
|                                                                     |          |   |           |              |       |  |
| ;;<=>?@[\]^_`{ }~                                                   |          |   |           |              |       |  |
| RPTsQ't=                                                            |          |   |           |              |       |  |
|                                                                     |          |   |           |              |       |  |

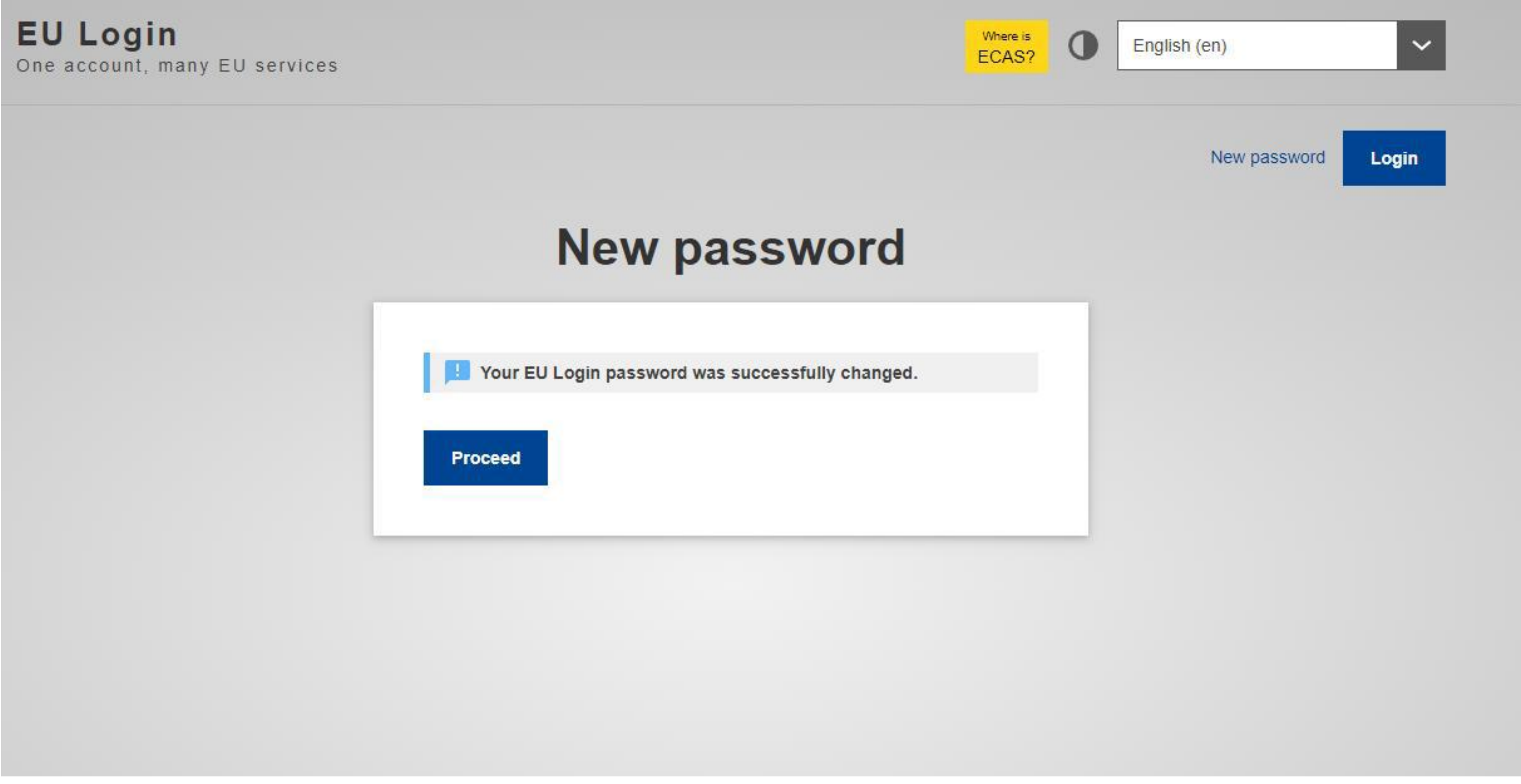

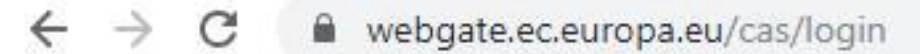

For quick access, place your bookmarks here on the bookmarks bar. Import bookmarks now...

## EU Login

One account, many EU services

all browser windows.

About EU Login Cookies Privacy Statement Contact Help

European Union EU institutions

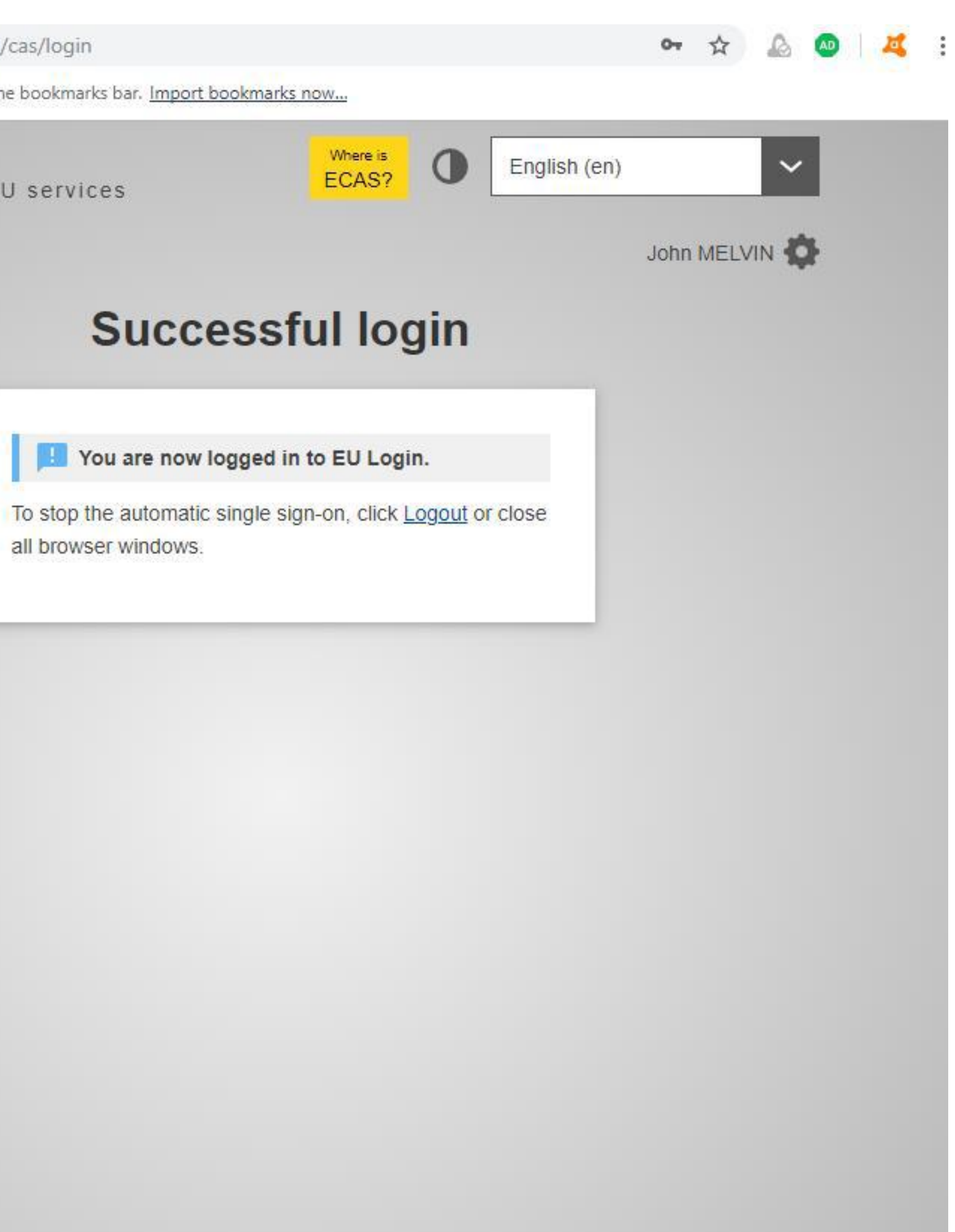

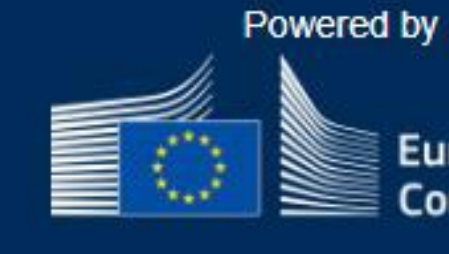

European Commission

7.2.2-dn1p | 15 ms

# Next Steps

•Log out of EU Login Page

•Open TNT website again at https://webgate.ec.europa.eu/tracesnt

•Click on "Log Into Traces" (see next slide)

|                    | TDACES                          |                         |
|--------------------|---------------------------------|-------------------------|
| European           | TRACES                          |                         |
| Commission         | TRAde Control and Expert System |                         |
| TRACES NT > Log In |                                 |                         |
|                    |                                 |                         |
|                    |                                 | TRACES Log              |
|                    |                                 | Please log in through t |
|                    |                                 |                         |
|                    |                                 | If you cannot remembe   |
|                    |                                 |                         |
|                    |                                 | Last update:            |
|                    |                                 |                         |
|                    |                                 |                         |
|                    |                                 |                         |
|                    |                                 |                         |
|                    |                                 |                         |
|                    |                                 |                         |
|                    |                                 |                         |

## g In 🔒

the EU Login by clicking on the button below and follow instructions.

## Log into Traces

ber your password, you can Reset your password on EU Login.

Do not have an account?

Sign up for Traces. Your request will be transmitted to Traces support.

How to create an EU Login account?

e: 2019 Report a Problem Legal Notice Cookies Privacy statement Credits Contact Top Page

European Commission - DG Health & Food Safety.

TRACES NT 4.2.7 (18/11/2019 20:53:17) processed by TRACES-NT\_PRODms31.

# With your registered email address displayed, enter your newly created password

| EU Login<br>One account, many EU services |                                                                                                    |
|-------------------------------------------|----------------------------------------------------------------------------------------------------|
|                                           | tracesnt re<br>Sign i                                                                                                    |
|                                           | Easy, fast and secure: download<br>Easy, fast and secure: download<br>Choose your value<br>Choose your value<br>Choo |

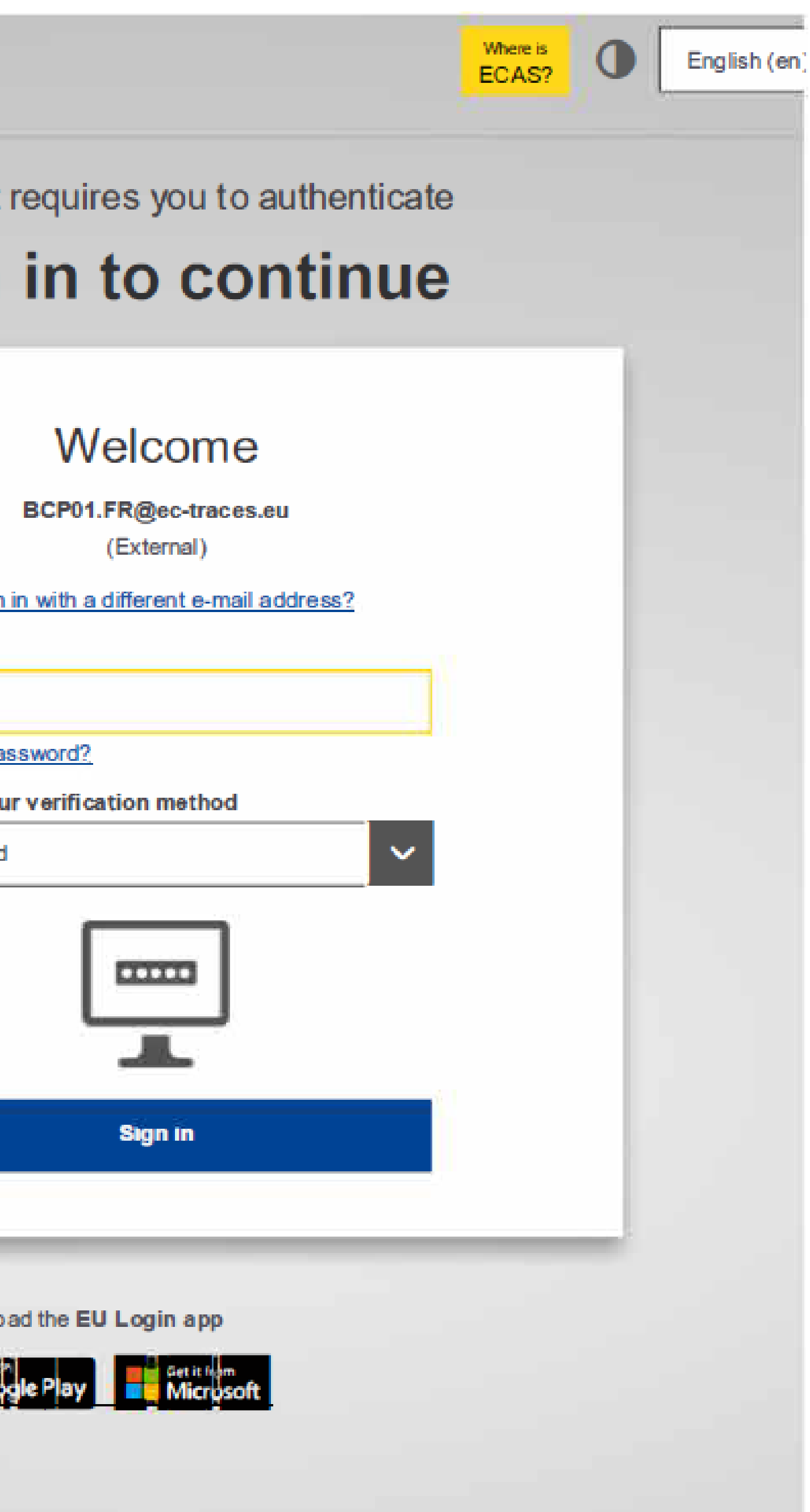

| $\langle c \rangle$ |       |
|---------------------|-------|
| European            | ion i |

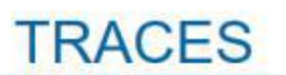

### TRAde Control and Expert System

TRACES NT > User Profile > Ma

| uest authorisation    |
|-----------------------|
| uest authorisation    |
|                       |
| Vau aurrantlu d       |
| rou currently d       |
|                       |
| Please                |
| IMPORTANT: Do not r   |
|                       |
|                       |
| Economic operators    |
|                       |
|                       |
|                       |
| Control Bodies listed |
|                       |
|                       |
| Competent authority   |
| phytosanitary aution  |
|                       |
| Other hadies such a   |
| Other bodies such a   |
| O No                  |
| K Ne                  |

### Your name will appear here

Your email address will appear here

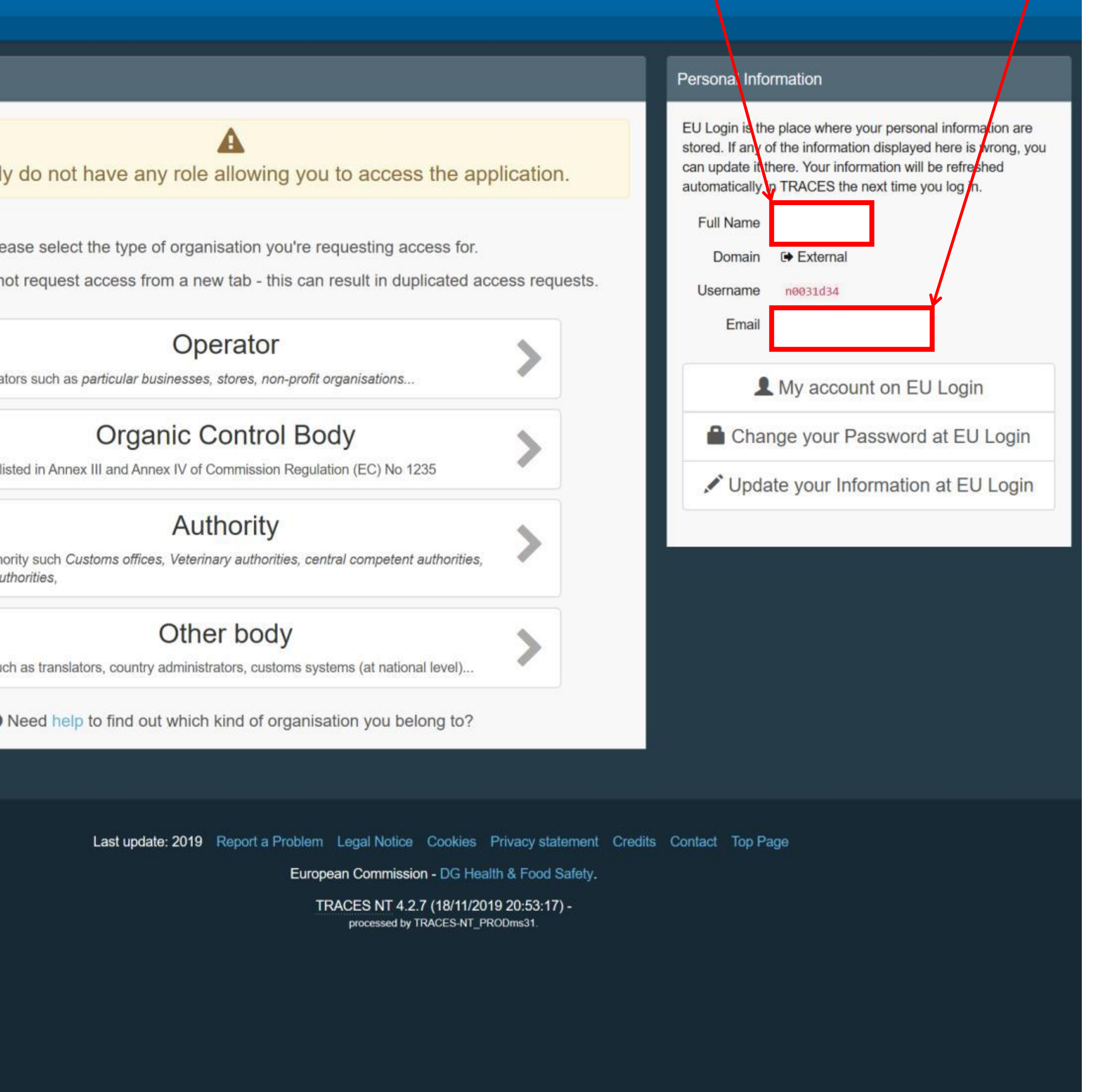

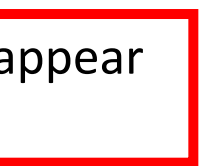

# Procedural steps for:

"Operator" (Business) User

## Request authorisation

Please select the type of organisation you're requesting access for.

**IMPORTANT:** Do not request access from a new tab - this can result in duplicated access requests.

Economic operators such as particular businesses, stores, non-profit organisations...

phytosanitary authorities,

You currently do not have any role allowing you to access the application.

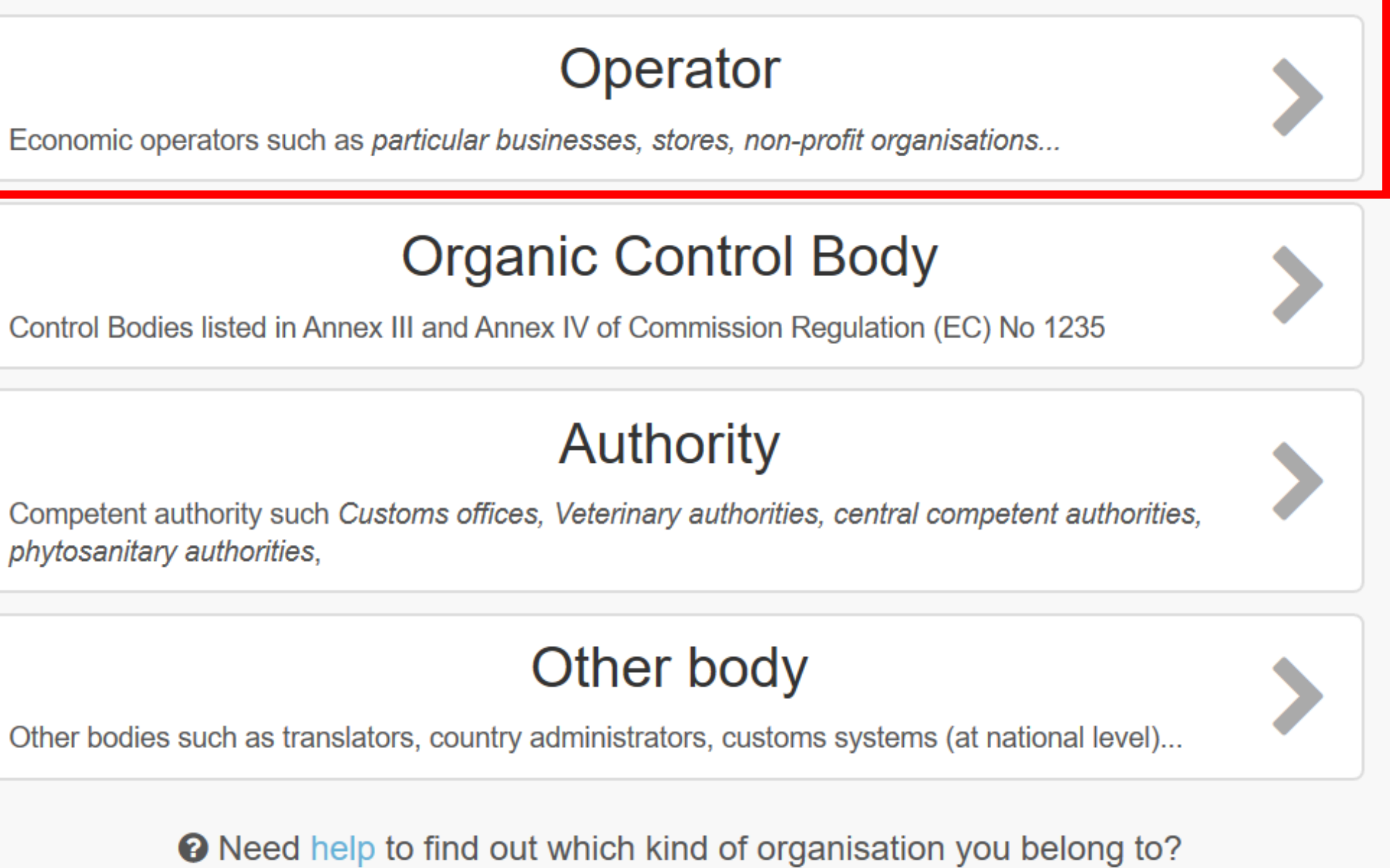

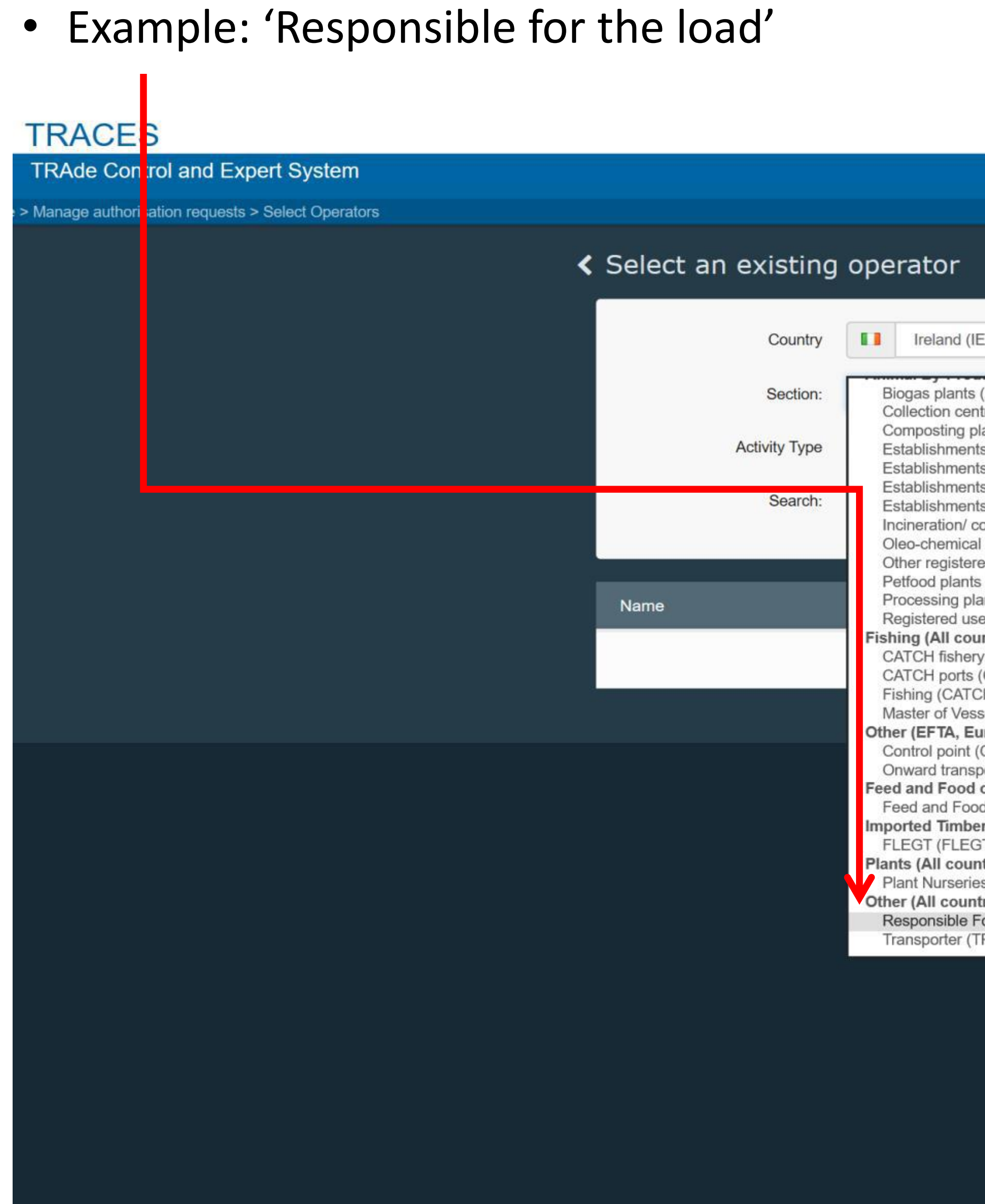

Request authorisation

|                                                                                                    | -                                             |                                                                                                    |
|----------------------------------------------------------------------------------------------------|-----------------------------------------------|----------------------------------------------------------------------------------------------------|
| (IE) V                                                                                                    | 0                                             | *                                                                                                    |
|                                                                                                    |                                               |                                                                                                    |
| ts (ABP-BIOGP)<br>entres (ABP-COL)<br>plants (ABP-COMP)<br>ents or plants carrying out intermediate active<br>ents or plants for the storage of derived pro-<br>ents or plants handling animal by-products of<br>ents or plants manufacturing organic fertilise<br>/ co-incineration/ combustion plants (ABP-II<br>cal plants (ABP-OLCP)<br>tered operators (ABP-OTH)<br>nts (ABP-PET)<br>plants (ABP-PROCP)<br>users of animal by-products and derived pro-<br>ountries)<br>ery products (CFFP)<br>ts (CP)<br>TCH) | ities a<br>lucts (<br>r deri<br>rs or<br>NCP) | nd plants storing animal by-products (ABP-INTP)<br>ABP-STORP)<br>red products for purposes outside the feed chain (ABP-TECHP)<br>roil improvers (ABP-FERT)<br>or specific purposes (ABP-SPU) |
| essel (CMV)                                                                                                    |                                               |                                                                                                    |
| European Union)<br>ht (CP)                                                                                                    |                                               |                                                                                                    |
| Isportation facility (OTF)<br>of of Non-Animal Origin (All countries)<br>ood of Non-Animal Origin (NON_ANIMAL_0<br>ber Products (All countries)                                                                                                    | RIGI                                          | N_FOOD_AND_FEED)                                                                                                    |
| EGT)<br>untries)<br>ries (PLANTS)<br>untries)                                                                                                    |                                               |                                                                                                    |
| For the Load (Freight Forwarder) (RFL)                                                                                                    |                                               |                                                                                                    |
| (TRANSPORTER)                                                                                                    |                                               |                                                                                                    |

## Example: Search all 'Responsible for the Load' in Ireland or

## Search under the specific Company Name

## TRACES

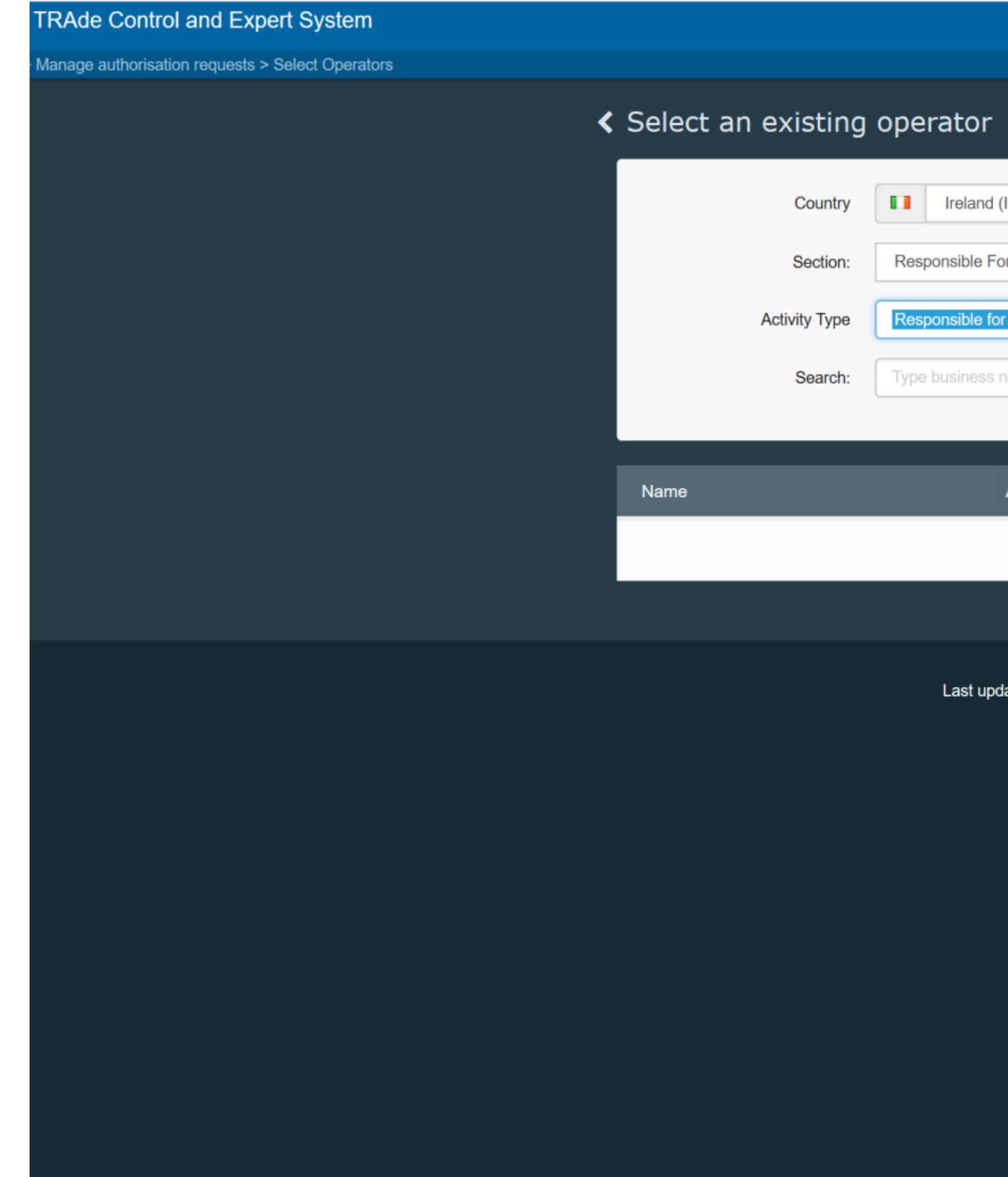

|                                                                 | Request authorisation        |
|-----------------------------------------------------------------|------------------------------|
| (IE) V 📀 *                                                      |                              |
| or the Load (Freight Forwarder) (RFL) 🛛 🗸                       |                              |
| r the load 🗸                                                    |                              |
| name, approval number                                           | Q Search                     |
|                                                                 |                              |
| Address Activities                                              |                              |
| Start searching with Search button.                             |                              |
|                                                                 |                              |
| ate: 2019 Report a Problem Legal Notice Cookies Privacy stateme | ent Credits Contact Top Page |
| European Commission - DG Health & Food Safe                     | etv.                         |
| TRACES NT 4.2.7 (18/11/2019 20:53:17) -                         |                              |
| processed by TRACES-NT_PRODms31.                                |                              |
|                                                                 |                              |
|                                                                 |                              |
|                                                                 |                              |
|                                                                 |                              |
|                                                                 |                              |
|                                                                 |                              |
|                                                                 |                              |
|                                                                 |                              |
|                                                                 |                              |
|                                                                 |                              |
|                                                                 |                              |

## TRACES

### TRAde Control and Expert System

Manage authorisation requests > Select Operators

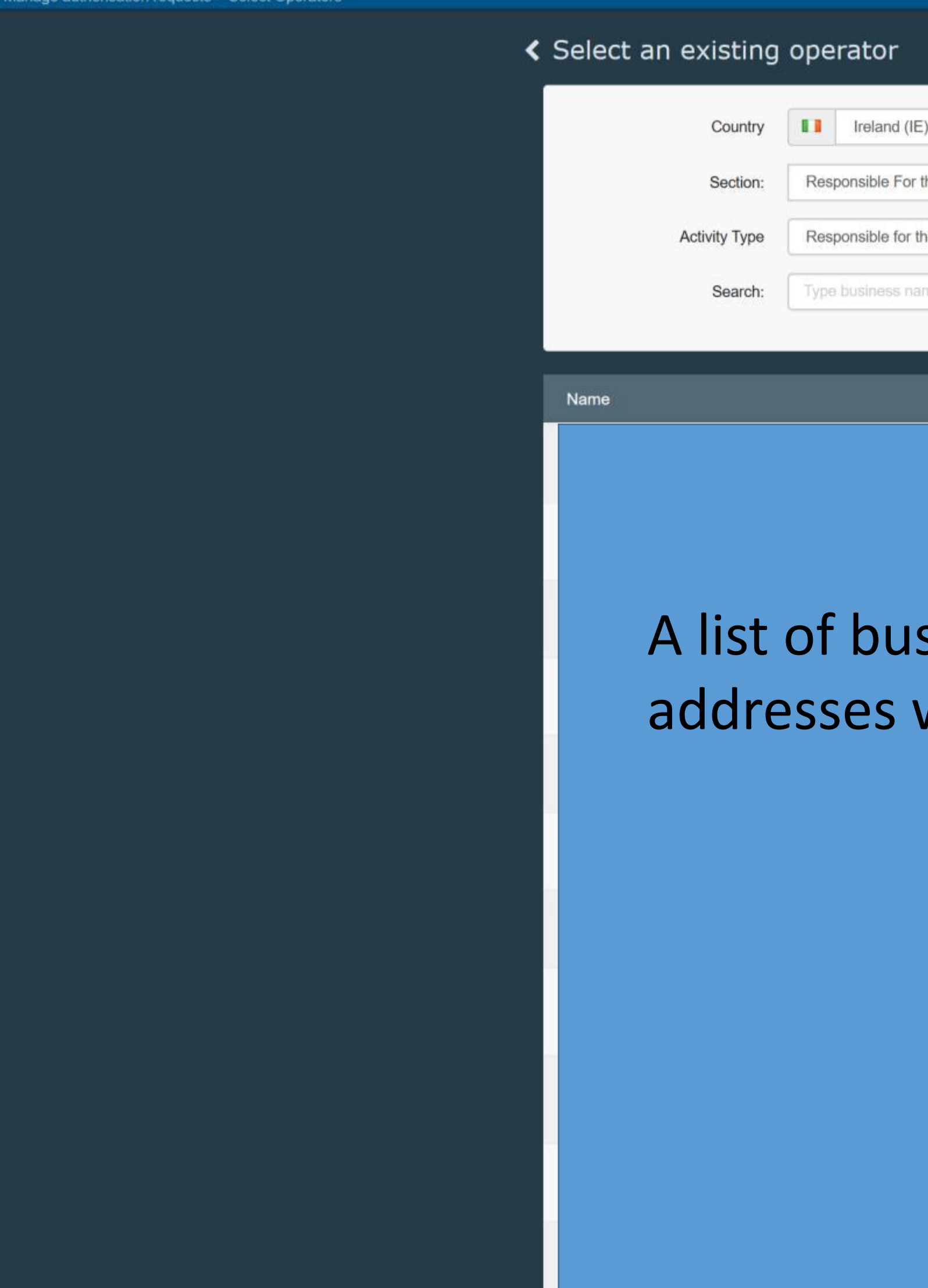

| r -                                    | + Create a new operator                                                                                      |
|----------------------------------------|----------------------------------------------------------------------------------------------------|
| nd (IE)                                | y didn't find the operator you belong<br>this case only you might consider<br>ing a new one using the button |
| For the Load (Freight Forwarder) (RFL) | э.                                                                                                    |
| for the load                           |                                                                                                    |
| ss name, approval number               | Q Search                                                                                                    |
|                                        |                                                                                                    |
| Address                                | Activities                                                                                                   |
|                                        | Responsible for the load (RFL) Valid                                                                         |
|                                        | Responsible for the load (RFL) Valid                                                                         |
| usiness names and                      | Responsible for the load (RFL) Valid                                                                         |
| s will appear here                     | Responsible for the load (RFL) Valid                                                                         |
|                                        | Responsible for the load (RFL) Valid                                                                         |
|                                        | <ul> <li>Plant establishment (PLANTS) New</li> <li>Responsible for the load (RFL) Valid</li> </ul>           |
|                                        | Responsible for the load (RFL) Valid                                                                         |
|                                        | Responsible for the load (RFL) Valid                                                                         |
|                                        | Responsible for the load (RFL) Valid                                                                         |
|                                        | Responsible for the load (RFL) Valid                                                                         |
|                                        | Responsible for the load (RFL) Valid                                                                         |
|                                        | Responsible for the load (RFL) Valid                                                                         |

## TRACES

TRAde Control and Expert System

> Manage authorisation requests > Select Operators

# Select an existing operator Ireland (IE) Country Section: Responsible for the load Activity Type Search: Name Business name

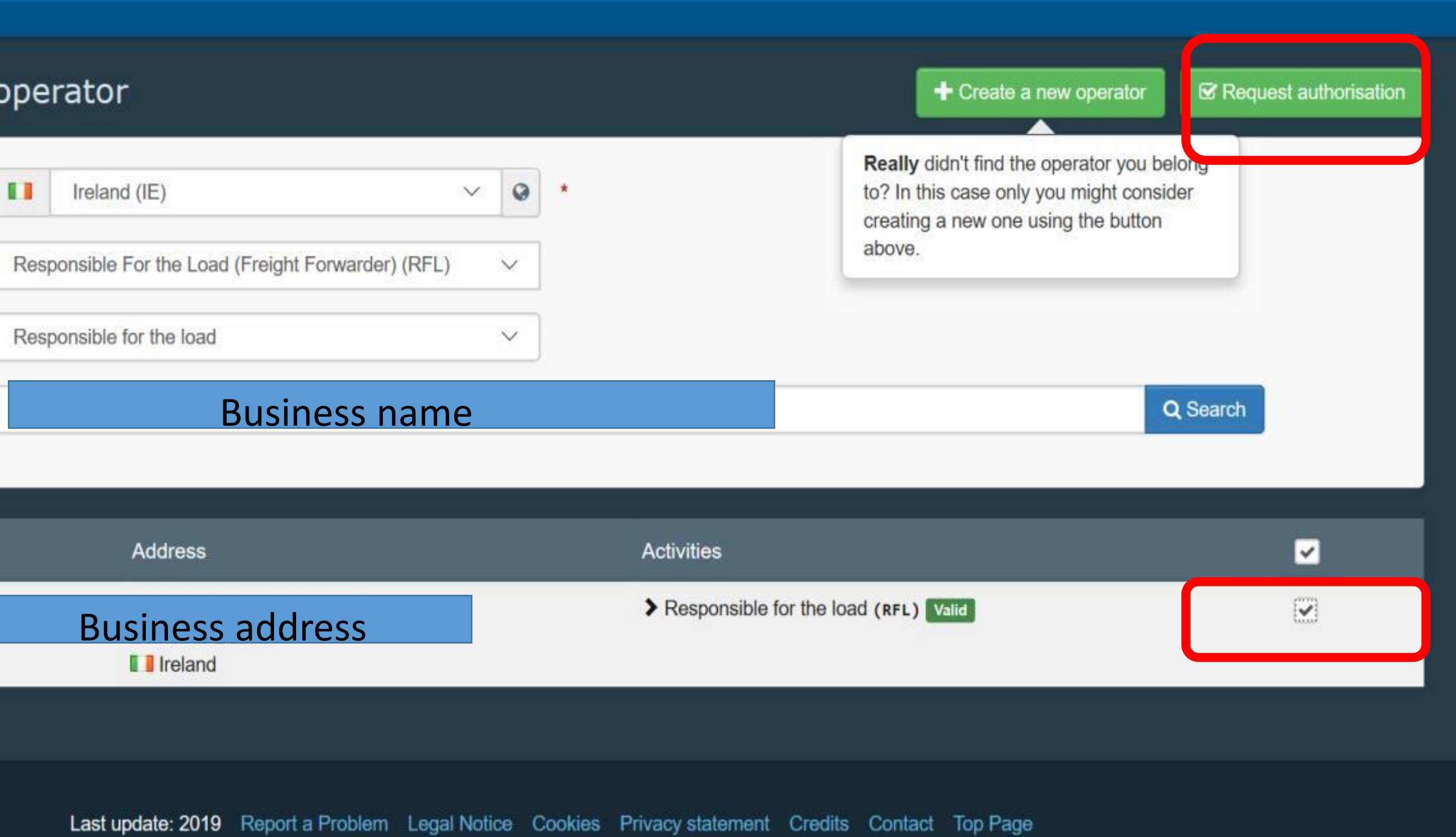

European Commission - DG Health & Food Safety.

TRACES NT 4.2.7 (18/11/2019 20:53:17) processed by TRACES-NT\_PRODms31.

# Following Request for Authorisation

# **Operator (Business User) request:**

- a) If this is the first user request to be linked to an Operator, then the Authority (e.g. Border Control Post) will grant authorisation.
- b) If this is the second or subsequent user request to be linked to the same Operator, then the first authorised user linked to that Operator authorises all additional request(s) themselves